# Zachte zeelucht

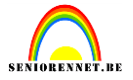

http://www.psdtop.com/blog/photo-effects/the-soft-sea-light/

Aangepast voor elements

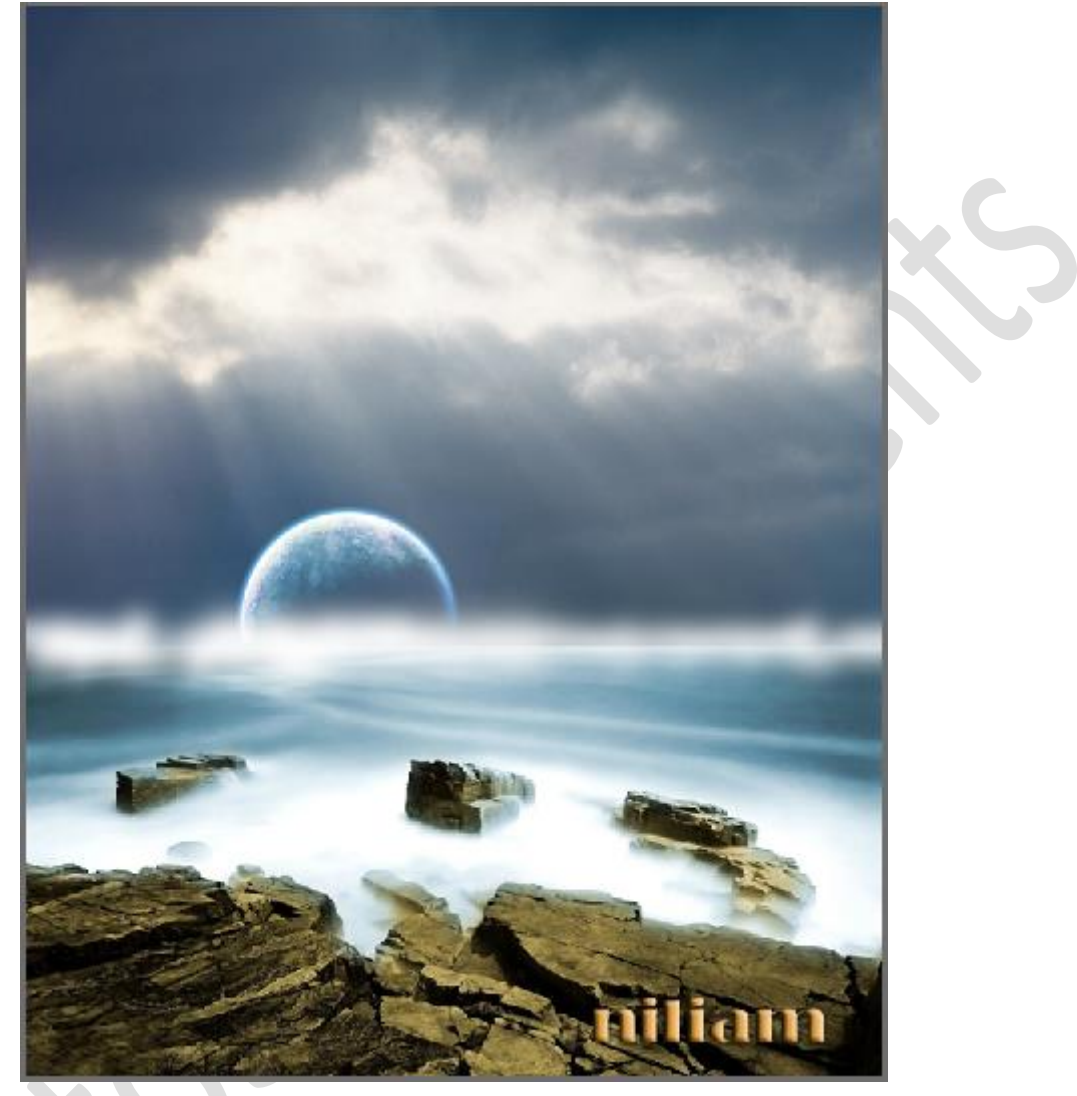

Open de afbeelding foto1 en we gaan het canvas uitbreiden. Ga naar het menu....afbeelding....vergroten/verkleinen.....canvasgrootte.

### Zachte zeelucht

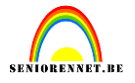

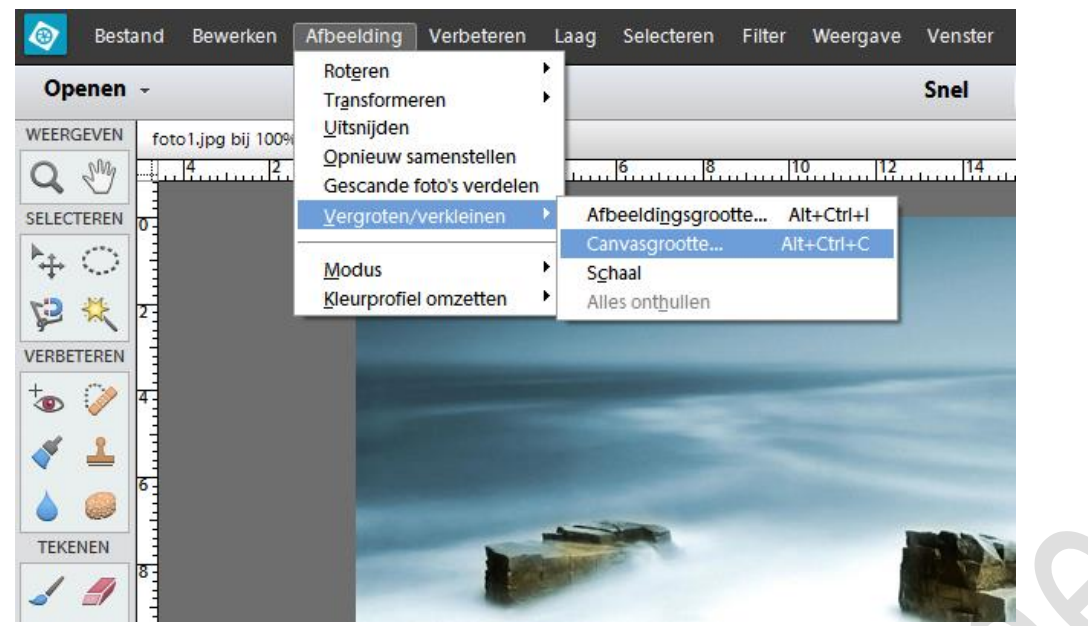

We gaan onze foto onderaan plaatsen en de hoogte 100% groter maken, kleur uitbreiding wit. Instellingen zie print hieronder.

| Meer informatie over: canvasgrootte      | ОК        |
|------------------------------------------|-----------|
| Huidige grootte: 1,14M                   | Annuleren |
| Breedte: 28,22 cm                        |           |
| Hoogte: 17,64 cm                         |           |
| Nieuwe grootte: 2,29M                    |           |
| Breedte: 0 procent 👻                     |           |
| Hoogte: 100 procent 👻                    |           |
| ☑ <u>R</u> elatief                       |           |
| Plaatsing:                               |           |
|                                          | 1         |
| Kleur canvasuitbreiding: Achtergrond 👻 🗌 |           |

# Zachte zeelucht

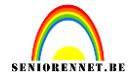

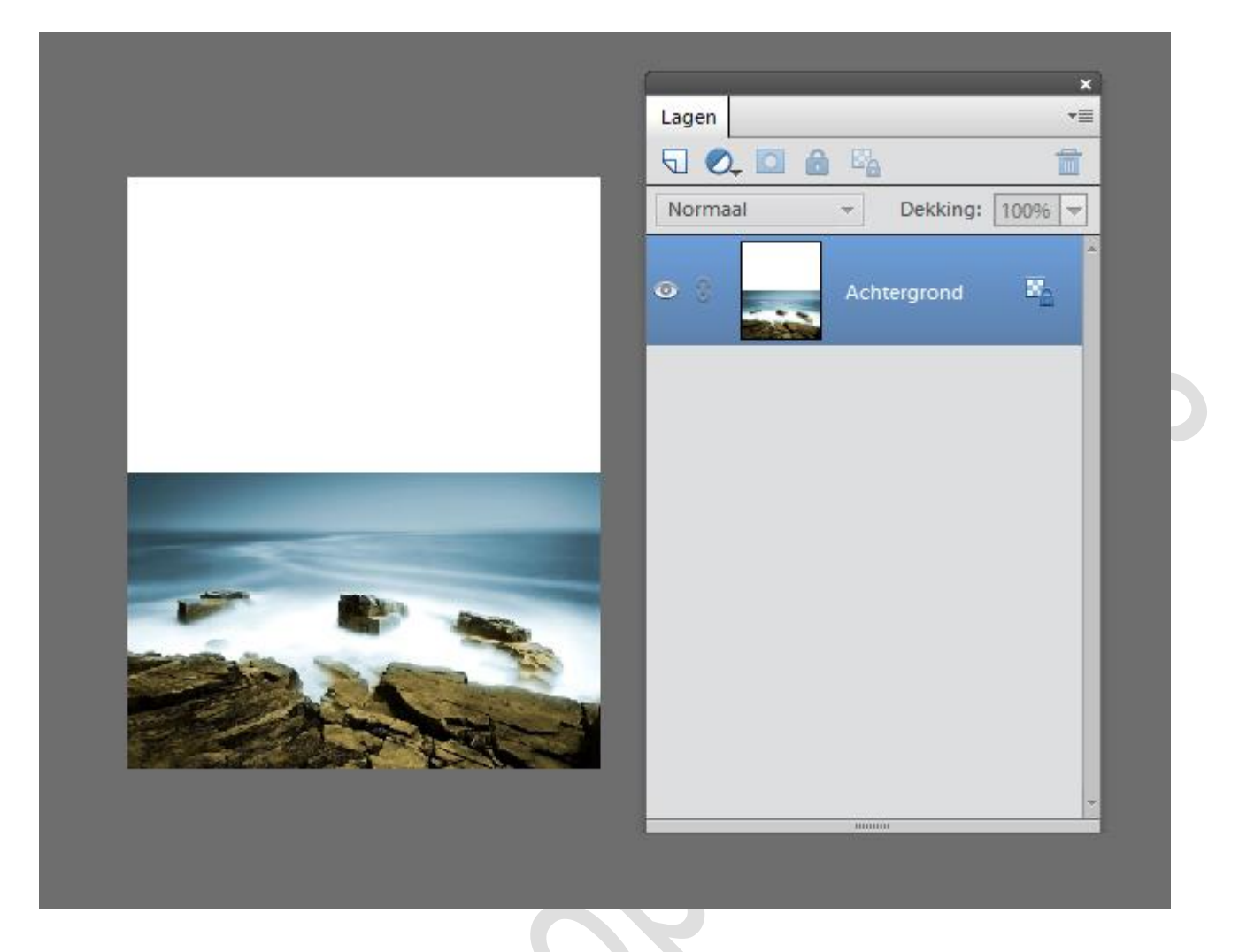

We vullen het wit gedeelte van het canvas met lucht.

Maak hiervoor een smalle selectie met rechthoekig selectie gereedschap bovenaan je afbeelding.

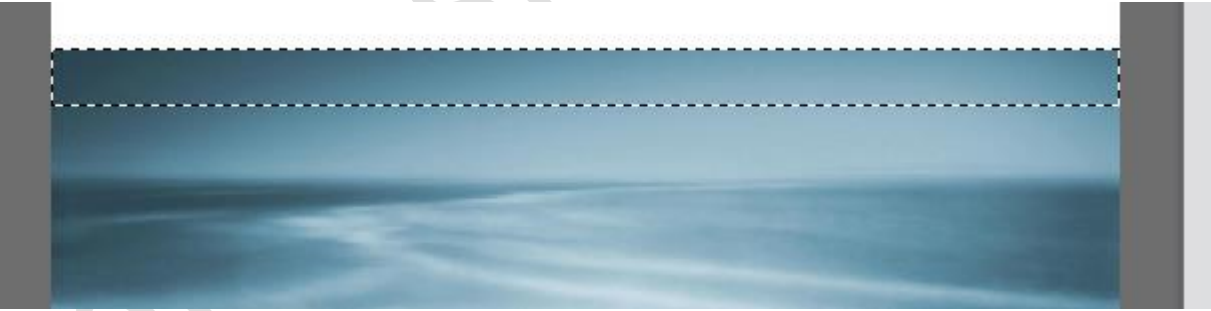

Verplaatsingsgereedschap actief, neem het middelste bovenste ankerpunt en sleep naar boven.

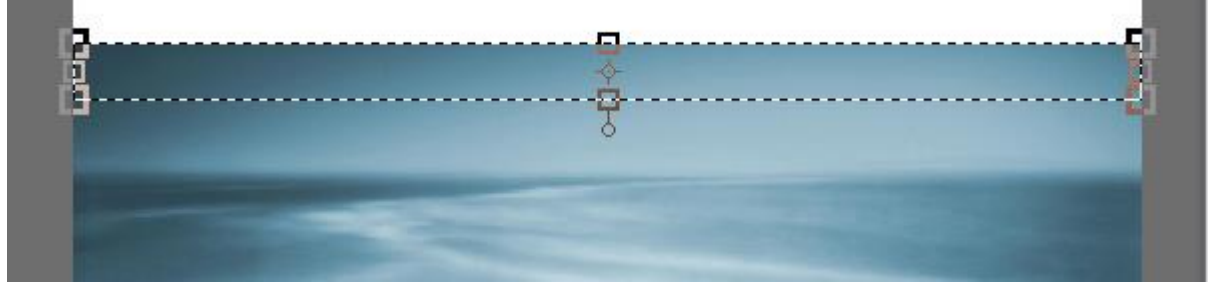

## Zachte zeelucht

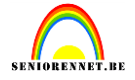

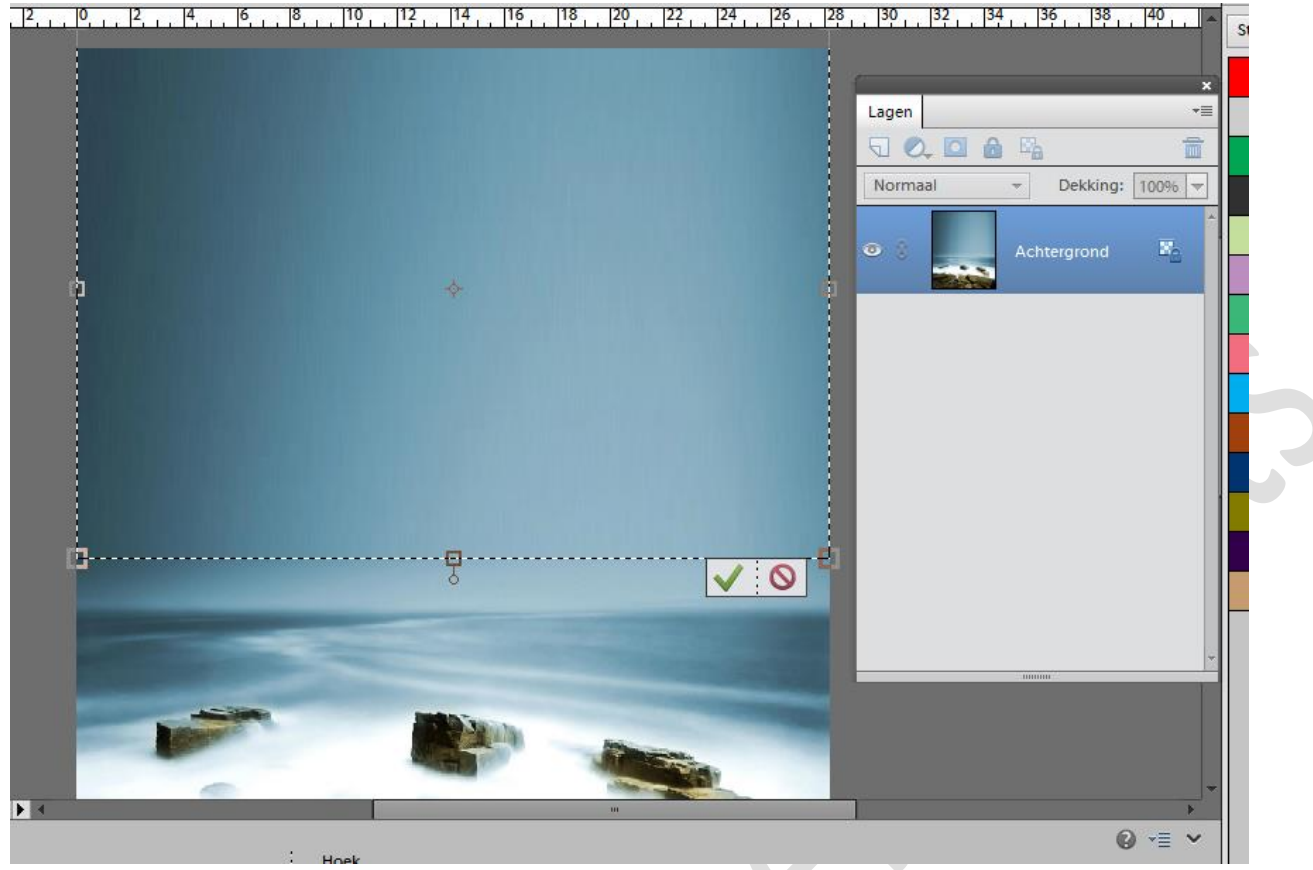

Door het uitrekken is onze afbeelding wat vervormd daarom passen we op onze selectie de filter vervagen...gaussiaans vervagen toe, waarden niet zo belangrijk.

| Gaussiaans vervagen | ×         |         |
|---------------------|-----------|---------|
|                     | ок        | Normaal |
|                     | Annuleren |         |
|                     | Voorbeeld | • •     |
|                     |           |         |
|                     |           |         |
|                     |           |         |
|                     |           |         |
| - 100% +            | -         |         |
| Straal: 8.3 pixels  |           |         |
|                     |           |         |

Onze volgende stap: lucht met wolken(foto2) in ons werkje brengen. Open foto2 breng over naar je werkje en sleep de lucht tot tegen de horizon.

## Zachte zeelucht

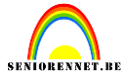

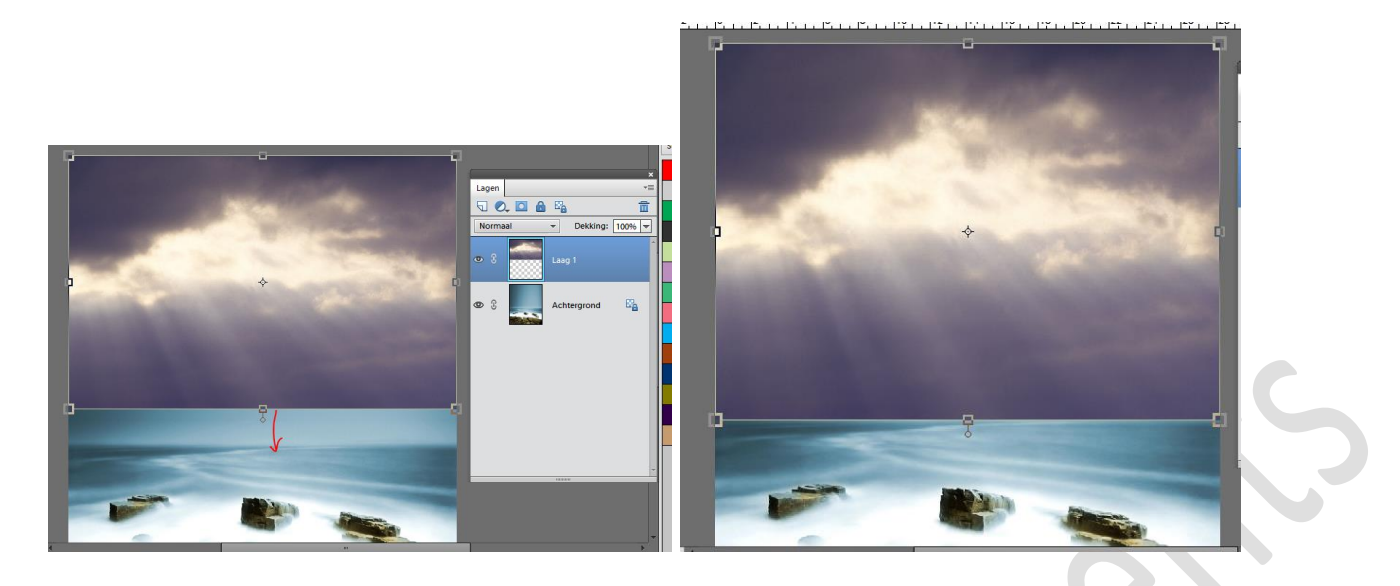

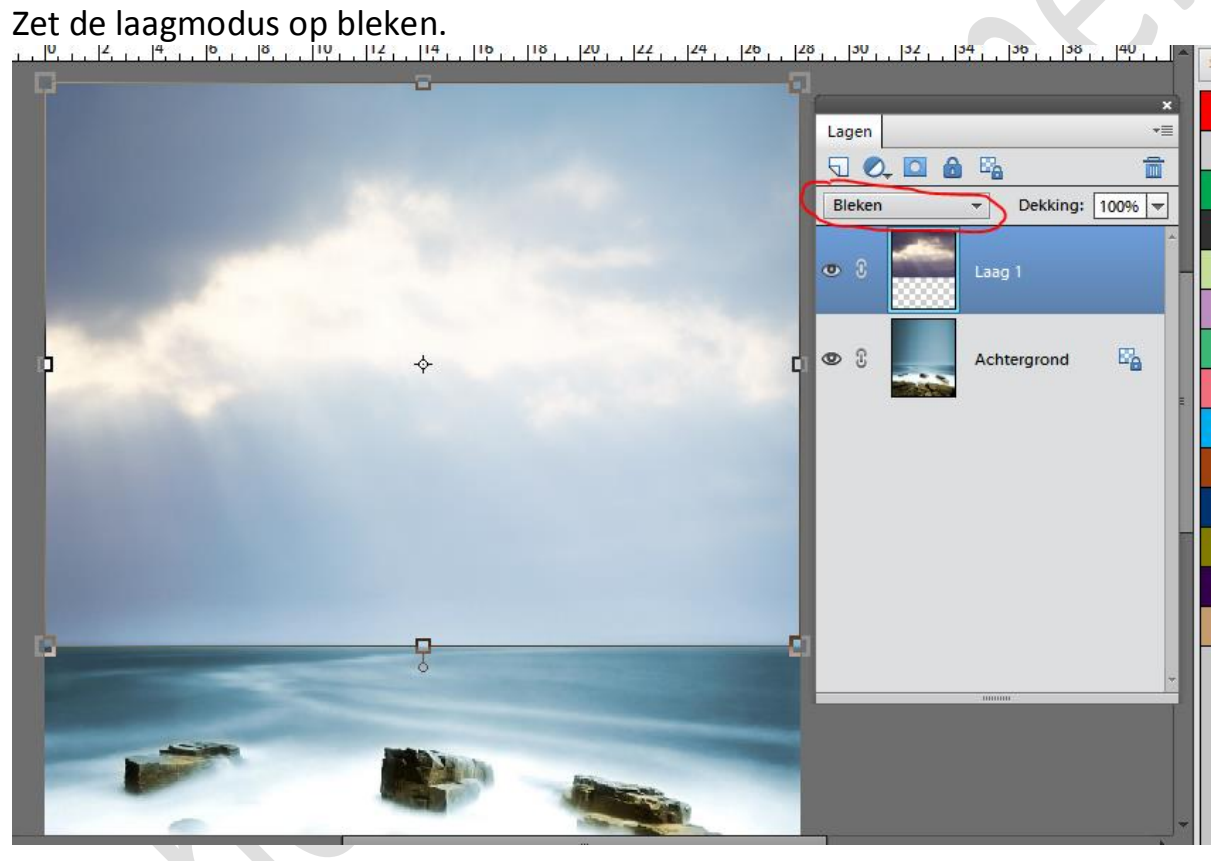

Nu nog onze planeet overbrengen naar ons werkje, roteer en pas eventueel de grootte aan en zet de laagmodus eveneens op bleken.

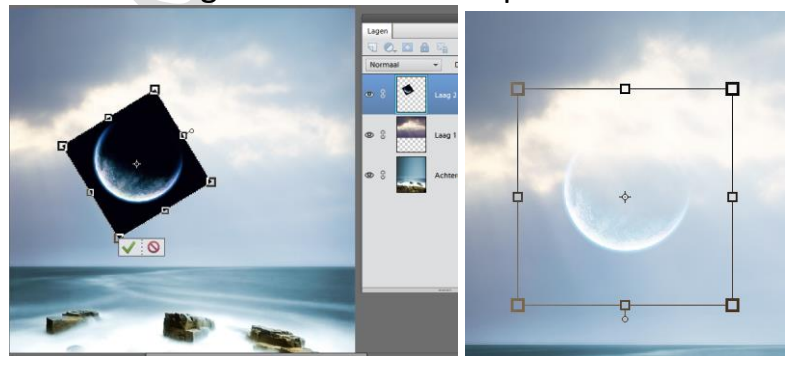

## Zachte zeelucht

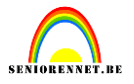

Ben je niet tevreden over de kleur kan je naar het menu verbeteren.....kleur aanpassen...kleurtoon/verzadiging aanpassen gaan en wat met de schuiverkes spelen(eigen keuze)

We gaan onze planeet verplaatsen zodat het lijkt dat ze van achter de horizon tevoorschijn komt. Selecteer met rechthoekig selectie gereedschap het deel onder de horizon en druk delete.

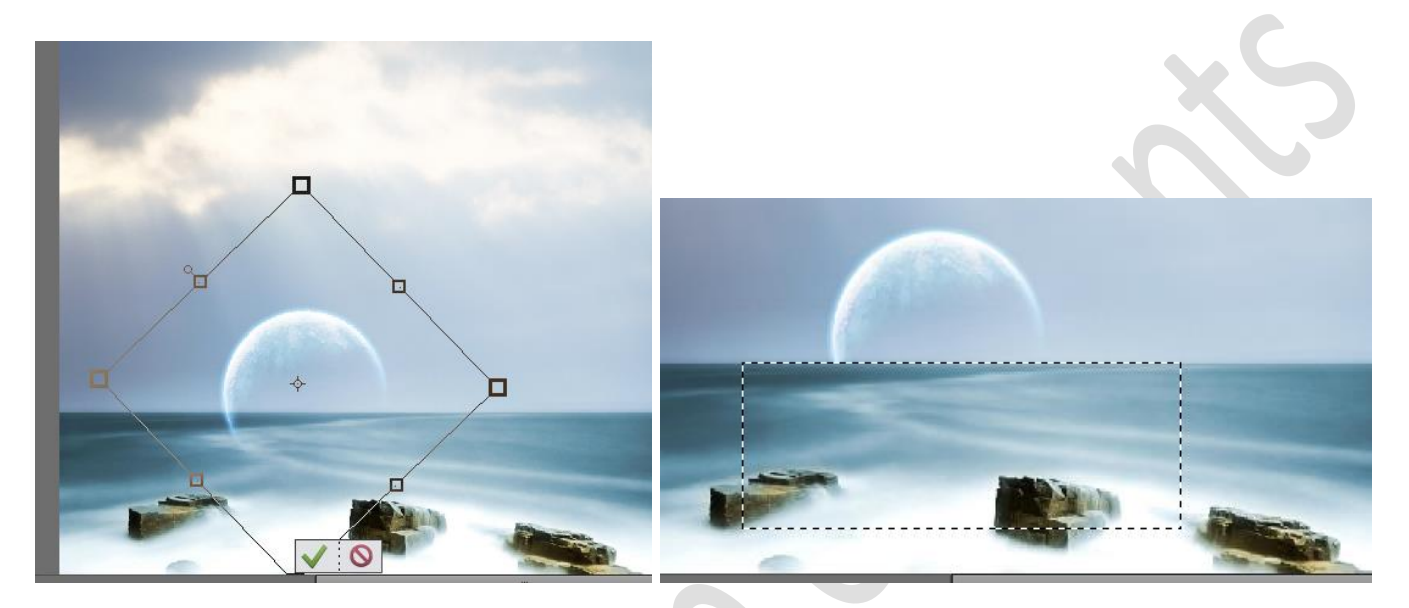

We gaan nu wat mist maken op de horizon. Neem nieuwe laag, voorgrondkleur op wit, hard penseel, grootte +/- 30. Klik op je eerste punt helemaal links.

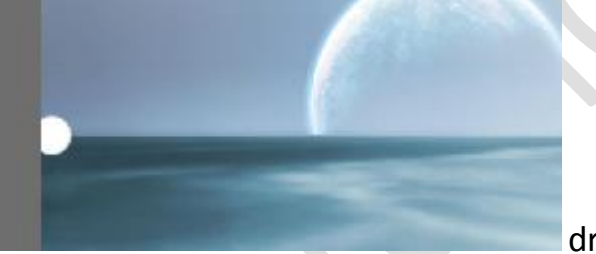

druk shift in en klik helemaal rechts op je werkje, zo

bekom je een rechte lijn met je wit penseel.

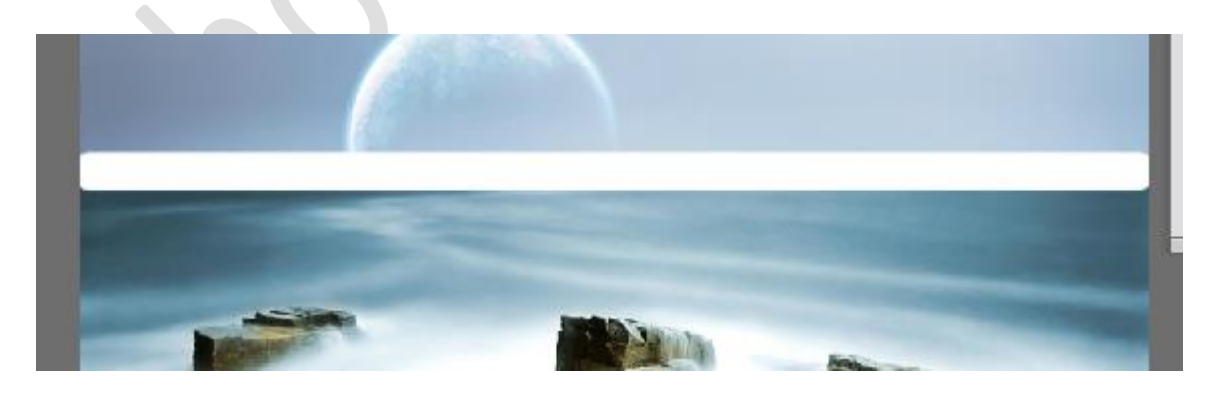

Neem nu het gereedschap natte vinger(instellingen wat zoeken) en tracht de lijn te verspreiden.

### Zachte zeelucht

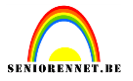

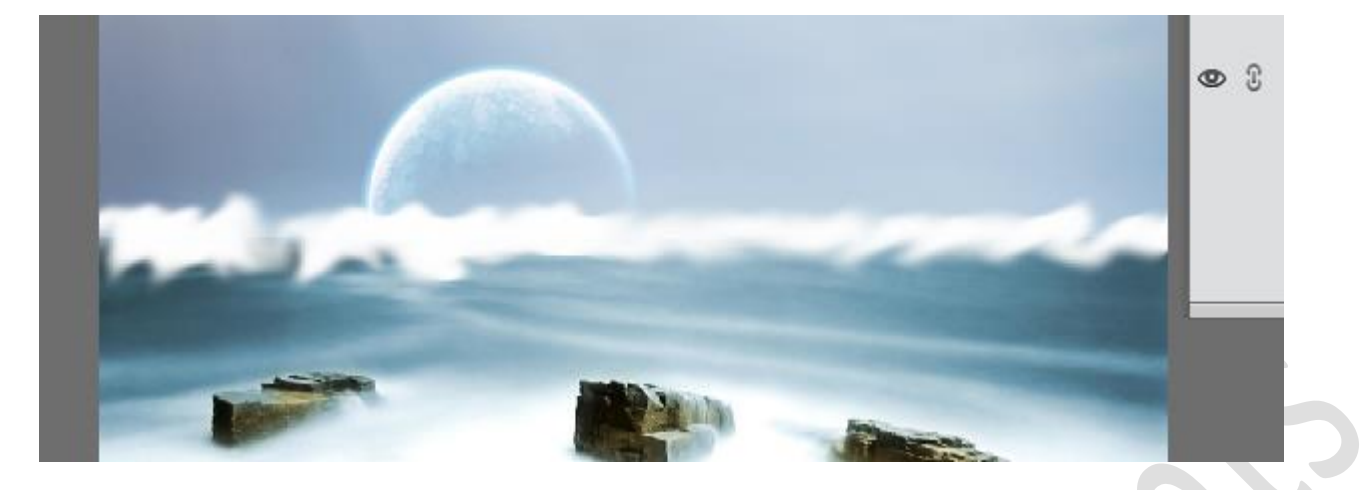

We passen de filter vervagen...gaussiaans vervagen toe, speel wat met de waarden en hou je werkje in de gaten...het moet op mist lijken, ook de dekking van je laag kan je steeds aanpassen.

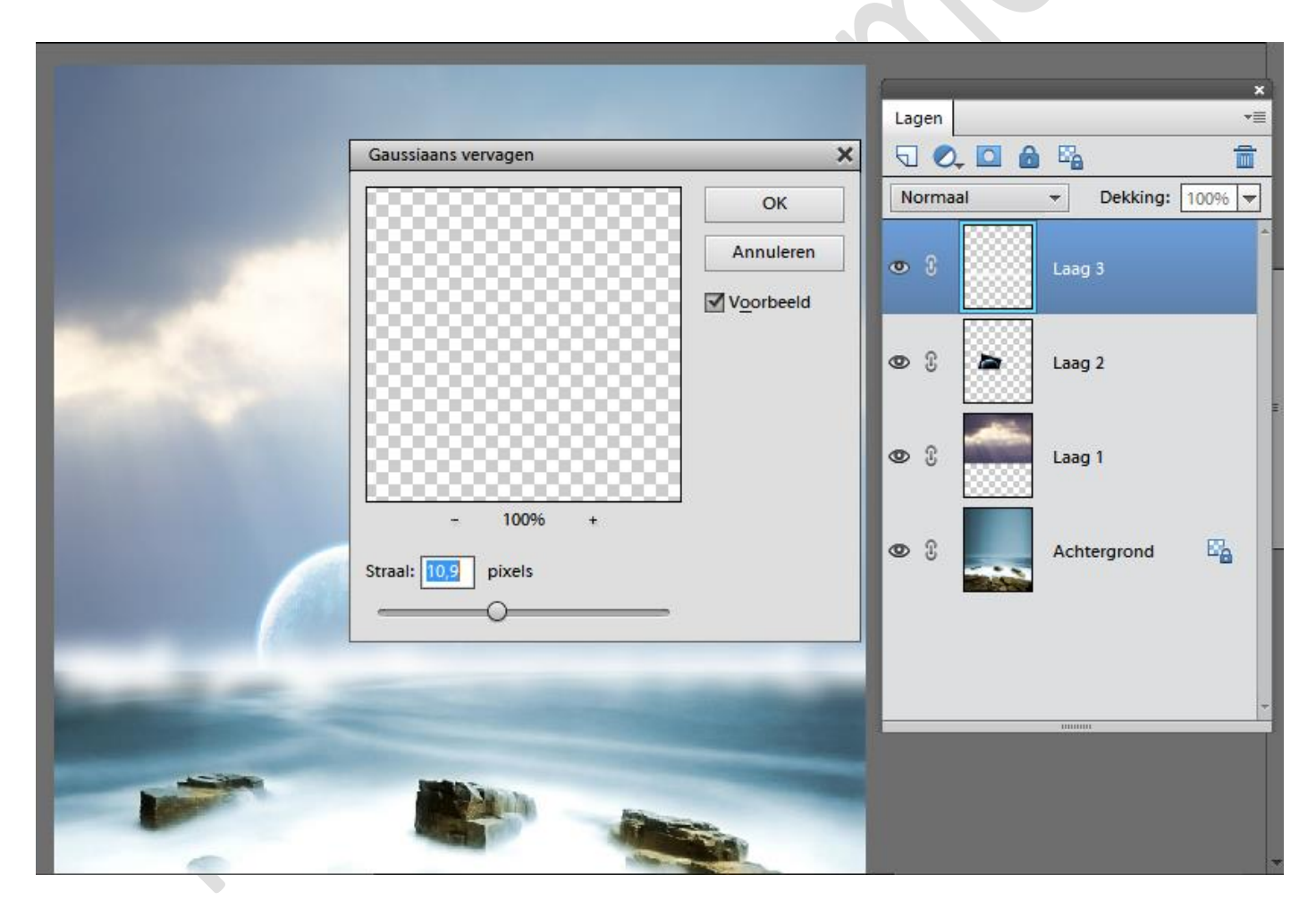

# Zachte zeelucht

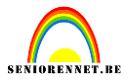

We dupliceren nu de laag mist, passen de breedte aan

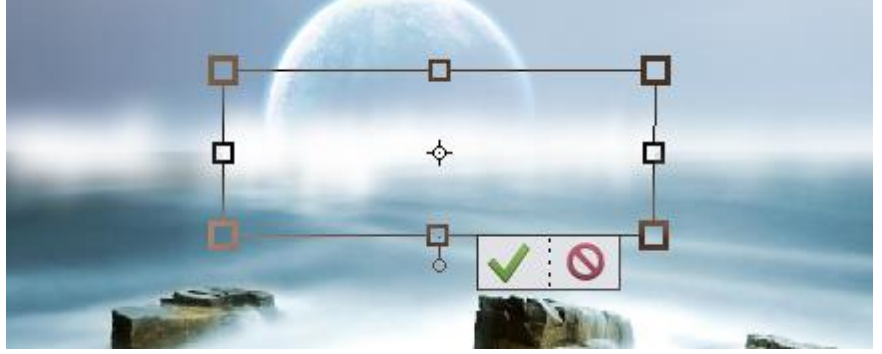

En passen ook de filter gaussiaans vervagen nog toe en klaar is onze mist.

Dupliceer nu de luchtlaag, zet de laagmodus op lichtsterkte en onze lucht zal meer tot zijn recht komen.

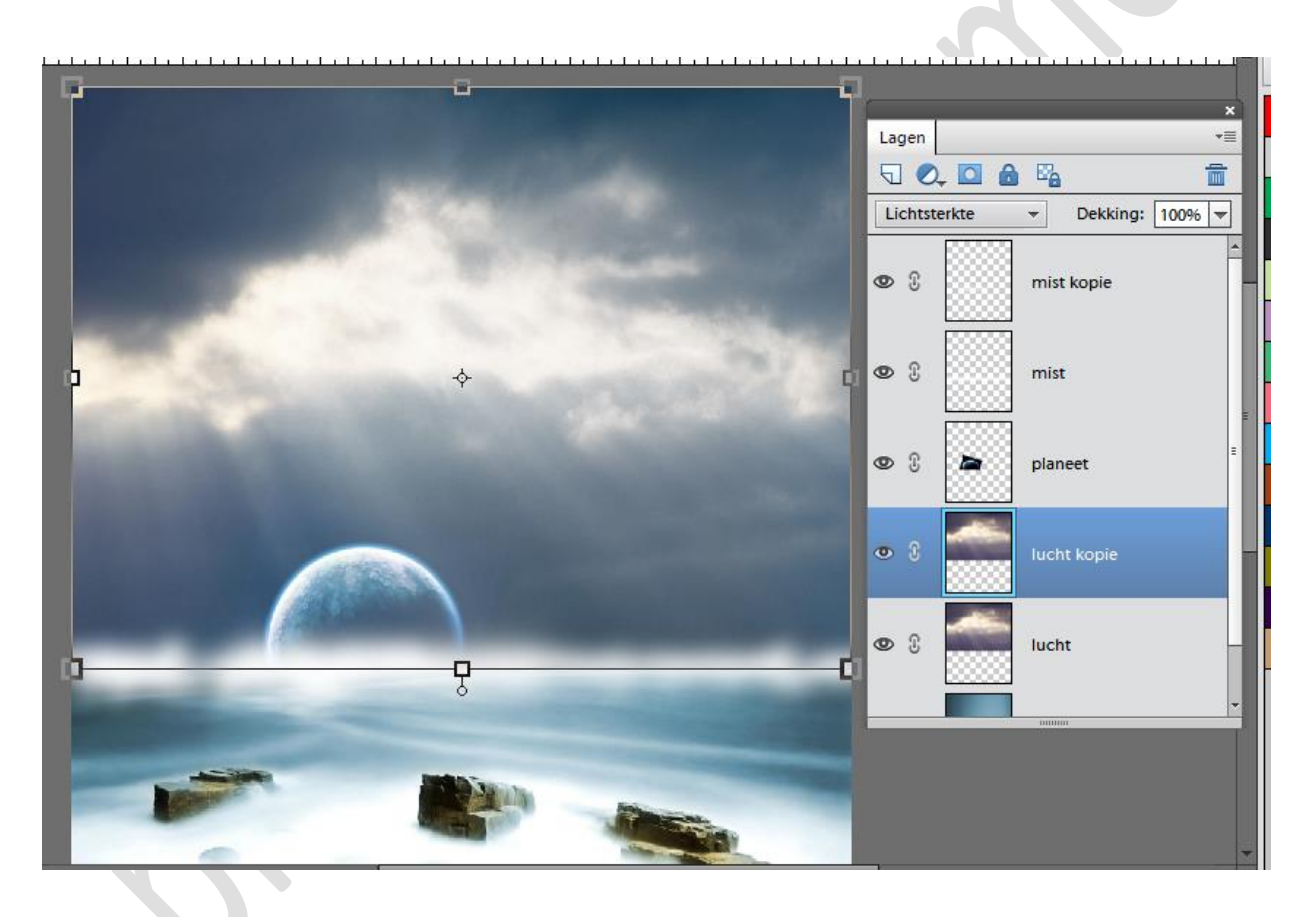

Kijk even de afbeeldingsgrootte na, langste kant 800px(is hier 1000) en vergeet ook je naam niet op het werkje te zetten.

Nog veel photoshop plezier gewenst.